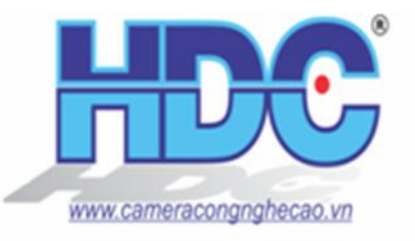

## CÔNG TY CỔ PHẦN SẢN XUẤT VÀ XUẤT NHẬP KHẨU HDC HDC IMPORT-EXPORT AND PRODUCTION JOINT STOCK COMPANY Add: 146C Nguyễn Đình Chính, P.8, Q.Phú Nhuận, TP.HCM Tel: 08 - 62684555 ; Fax: 08 - 62644132

Website: www.cameracongnghecao.vn ; Email: dathdcvn@gmail.com

# Cài t phát hi n chuy n ng báo vào mail Hikvision

M t trong nh ng yêu c u nhi u nh t c a khách hàng g i cho chúng tôi là h ng d n cài t phát hi n chuy n ng vào báo ng vào chính Email c a h . D i ây chung tôi s h ng d n các b n khoang vùng mu n phát hi n, ghi hình, và cài t g i hình nh ch p c vào mail c a b n.

D i ây mình xin s d ng u ghi hình DS-7716NI-I4-16P phiên b n ch y firmware v3.4.2 cài t th nghi m và h ng d n cho các b n- giao di n c a thi t b c a b n có th xu t hi n khác nhau, nh ng ch c n ng v n c gi nguyên.

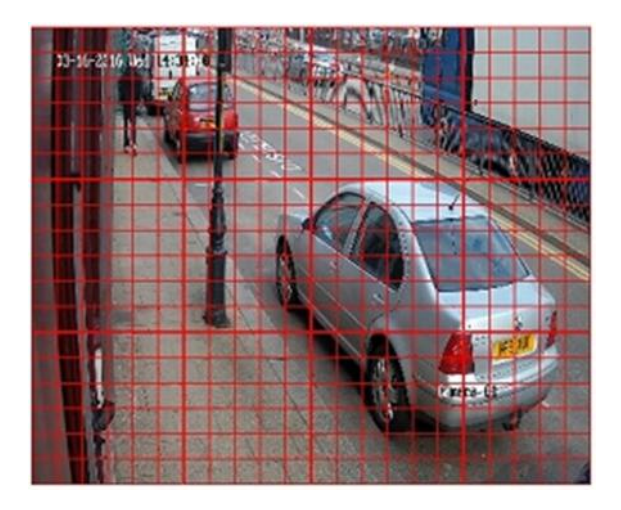

# 1, C u hình Motion Detection (phát hi n chuy n ng)

## C u hình thông qua trình duy t web:

Nh p a ch IP thi t b c a b n vào trình duy t (Chrome, IE, Firefox, Safari...) t và ng nh p. Sau ó, i u h ng n tab **Configuration** trên cùng c a trang.

| Configuration         | × +                     |          |         |               |
|-----------------------|-------------------------|----------|---------|---------------|
| € 🖬 े 🖲   192.168.1.1 | 150/doc/page/config.asp |          |         |               |
| HIKVISION             | Live View               | Playback | Picture | Configuration |

Tip n, b n i u h ng t i **Configuration Event Basic Event** và **click vào tab Motion**. Nó s gi ng ho c t ng t nh d i ây, v i m t m ng l i màu trên live view trên hình nh camera c a b n.

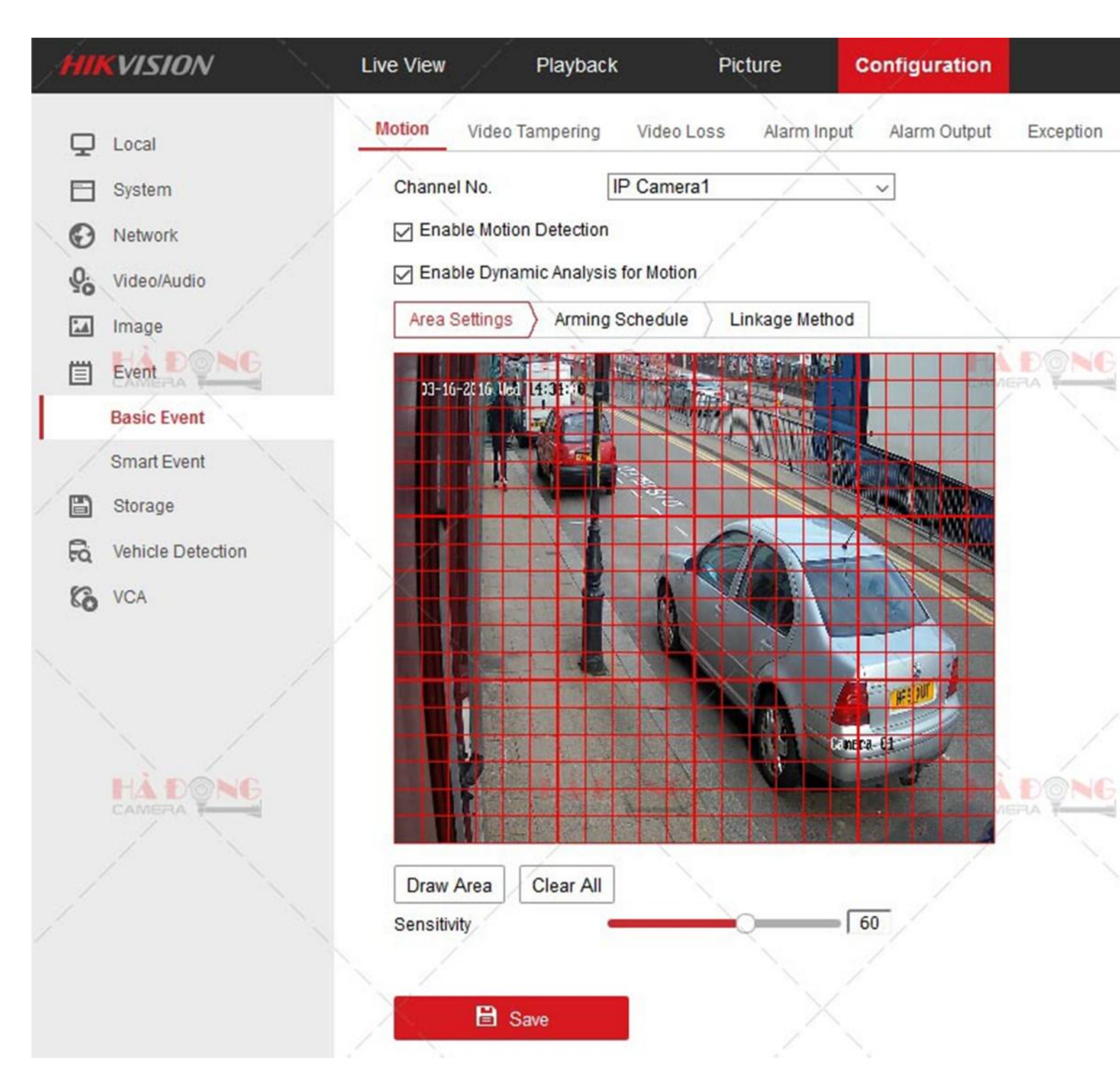

Ti p n chúng ta s ch n camera c n báo ng và tích vào 2 ô **Enble Motion Detection** và **Enble Dynamic Analysis for Motion** 

| Channel No.      | IP Camera1          | ~ |
|------------------|---------------------|---|
| Enable Motion De | tection             |   |
| Enable Dynamic   | Analysis for Motion |   |

và chúng ta có th v vào và xoá i m t cach tu ý.

Các b n hãy ý. Trên m c này có r t nhi u ô màu

Luý: Nh ng ph n b n trong ô màu nu có chuy n ng nó s ánh du mà Motion, Nh ng ph n b n ã xoá i ngoài ng thì chuy n ng v n không báo và v n nh bình th ng.

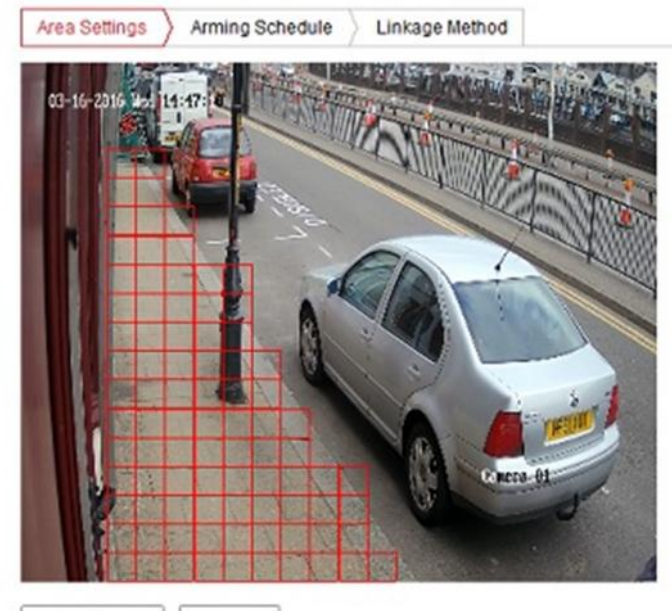

Stop Drawing Clear All

Bên d i hình nh các b n ang v, b n s th y m t thanh tr t **Sensivity**. Thanh này s i u ch nh nh y phát hi n chuy n ng s c. N u i n giá tr 0 thì g n nh vô hi u hoá tính n ng này, N u i n 100 thì b n có th b báo nh m b i m t c n gió, m t ám b i ho c mây trôi...vvv

ây tu theom c các b n s i n. Th ng các b n s 60 là giá tr ho t ng t t nh t.

Sensitivity 60

Xong xuôi b m SAVE

#### 2, Thi tl pl ch phát hi n chuy n ng này

V n trên ó, b n i u h ng t i **Configuration Event Basic Event** và vui lòng kích vào TAB **Arming Schedule** cài t l c trình. L ch trình này s ch y khi nào và t t khi nào khi chúng ta cài t ây.

Ví d 1: Mình t th  $2 \rightarrow ch$  nh t u xanh n c bi n thì l ch s ho t ng c tu n không ngh lúc nào.

Ví d 2: Mình **Delete All** b ng cách kích vào Deletete All khi ól ch trình này s không có ngày nào, gi nào s d ng.

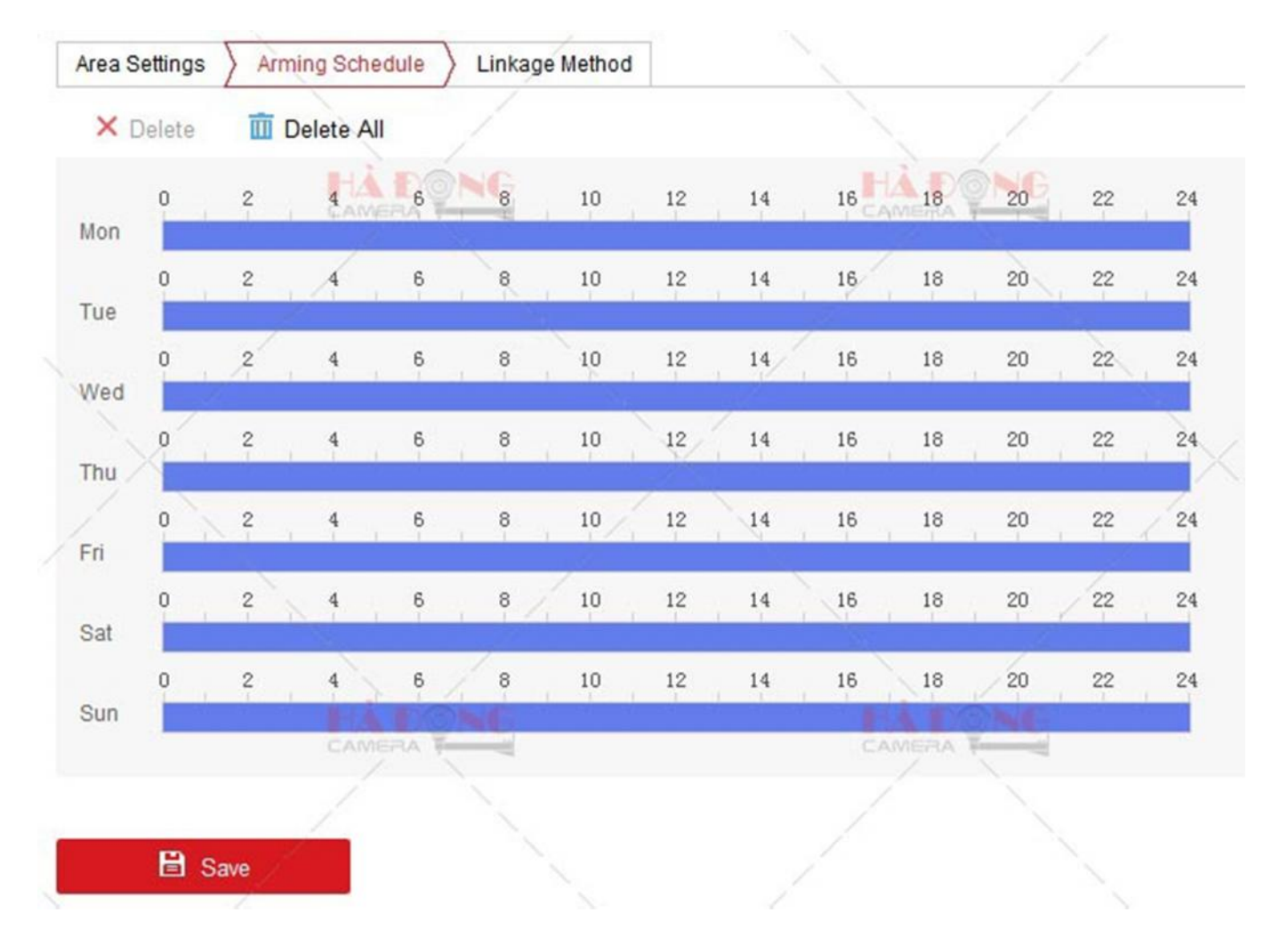

=> Bình th ng các b n có th l ch trình ch y 24/7. N u các b n mu n s a i có th ch nh s a theo ý mình b ng kích vào Edit

Chú ý: L ch trình phát hi n chuy n ng khác v i l ch trình ghi hình. L ch trình phát hi n chuy n ng ch xác nh các giai o n mà phát hi n chuy n ng c báo ng, và không ph i là kho ng th i gian m t camera s ghi l i d a trên phát hi n chuy n ng.

Các b n có th xem <u>h ng d n ghi hình theo l ch trình</u> t i ây.

V n trên ó, b n i u h ng t i **Configuration Event Basic Event** và vui lòng kích vào TAB **Linkage Method** tu ch n ph ng pháp báo ng. Có r t nhi u ph ng pháp báo ng cho b n l a ch n.

| Normal Linkage             | Trigger Alarm Output | Trigge | er Channel  |   |
|----------------------------|----------------------|--------|-------------|---|
| Audible Warning            | □ A->1               | ☑ D1   | 12          | 1 |
| Send Email                 | □ A->2               | □ D2   | 1           |   |
| Notify Surveillance Center | A->3                 | 🗆 D3   | ME          |   |
| ] Full Screen Monitoring   | A->4                 | D4     | 1           |   |
|                            | □ D4->1              | D5     |             |   |
|                            | □ D6->1              | D6     |             |   |
|                            |                      | D7     |             |   |
|                            | X.                   | D8     |             |   |
|                            |                      | D9     | 1           |   |
|                            |                      | 🗆 D10  | 1           |   |
|                            |                      | D11    |             |   |
|                            |                      | 🗆 D12  | (inclusion) |   |
|                            |                      | D13    | AC          |   |

Audible Warning : Báo b ng còi tít tít tít tít

Send mail : G i Email

Notity Surveilance Center: C nh báo n trung tâm c nh báo màn hình

**Full Screen monitoring** : T ng ful màn hình 1 camera phát hi n c chuy n ng.

Chúng ta s ch n m c Send Mail và Notity Surveilance Center g i mail

### 3, C u hình thông báo Email

TiptciuhngtiConfigurationNetworkAdvanced SettingsEmail.Bnphicuhìnhúng thông só dii ây thì Gmail micó thigi thông báo cho bin.

| HIKVISION         | Live View Pla    | yback Picture                                                                                                   | Configuration | - f  |
|-------------------|------------------|----------------------------------------------------------------------------------------------------|---------------|------|
|                   |                  | attorm Access HTTPS Oth                                                                                         |               | ONG  |
| System            | Sender           | Tutorial NVR                                                                                                    |               | Na   |
| Network           | Sender's Address | tutorialnvr@gmail.com                                                                                           | O             | En   |
| Basic Settings    | SMTP Server      | smtp.gmail.com                                                                                                  |               | Th   |
| Advanced Settings | SMTP Port        | 465                                                                                                    | /             | — Th |
| Video/Audio       | Enable SSL -     | X                                                                                                    |               | Re   |
| Image             | Attached Image - |                                                                                                    |               | En   |
| Event             | Interval         | 2                                                                                                    | ~ s           | Int  |
| E Storage         | Authentication   |                                                                                                    |               |      |
| Storage           | User Name        | tutorialnvr@gmail.com                                                                                           |               | Us   |
| CAMERA            | Password HA      |                                                                                                    |               | NV   |
| Co VCA            | Confirm          |                                                                                                    |               |      |
|                   | Receiver         |                                                                                                    | T             |      |
|                   | No.              | Receiver                                                                                                    |               |      |
|                   | 1                | John Doe                                                                                                    | 1.            |      |
|                   | 2                | Jane Doe                                                                                                    |               |      |
|                   | 3                | 1                                                                                                    |               |      |
|                   |                  |                                                                                                    |               |      |
|                   |                  |                                                                                                    |               |      |
| HÀĐÔNG            | 🖹 Save           | a la companya da companya da companya da companya da companya da companya da companya da companya da companya d |               | SNG. |
| CAMERA            | LAME             |                                                                                                    | CAMERA        |      |

Sender: Tên ng i g i các b n i n gì c ng c (Mình i n Tutorial NVR)
Sender's Adress: Th c a ng i g i (Các b n s i n th c a ng i g i vào ây)
SMTP: là a ch SMTP c a mail (n u dùng gmail smtp là smtp.gmail.com)
SMTP Port: là c ng c a a ch SMTP c a mail (SMTP port gmail là 465)
Enble SSL: B t mã hoá d li u (tích vào ó)
Atteached image: ính kèm hình nh (tích vào ó luôn)
Interval : S hình nh mu n ính kèm (ch n 2 cái là v a, không n ng, không nh )
Athentication: B o m t 21 p (tích luôn)

User Name: i n gmail c a ng i g i

Password: i n pass gmail c a ng i g i

Confirm: Nh pl i pass gmail c a ng i g i.

M c ng inh n các b n có th i n t i a 3 ng i. Các b n ch nên i n 1 n 2 mail nh n tránh t c ngh n vi c g i s m t nhi u th i gian.

| Receiver |                  |                          |
|----------|------------------|--------------------------|
| No.      | Receiver         | Receiver's Address       |
| 1        | Ten nguoi nhan 1 | mailnguoinhan1@gmail.com |
| 2        | Ten nguoi nhan 2 | mailnguoinhan2@gmail.com |
| 3        |                  |                          |
|          |                  |                          |
|          |                  |                          |

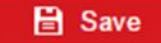

Xong xuôi các b n nh n Save l i và test th nhé.

**Chú ý:** N u b n ang s d ng m t a ch Gmail, b n s ph i cho phép các ng d ng kém an toàn truy c p vào tài kho n c a b n cho b ng i email. Google coi NVR là m t thông tín kém an toàn. Thông tin chi ti t v làm th nào i v vi c này có th c tìm th y trên các <u>bài vi t h tr c a Google</u> – r t ngi n!